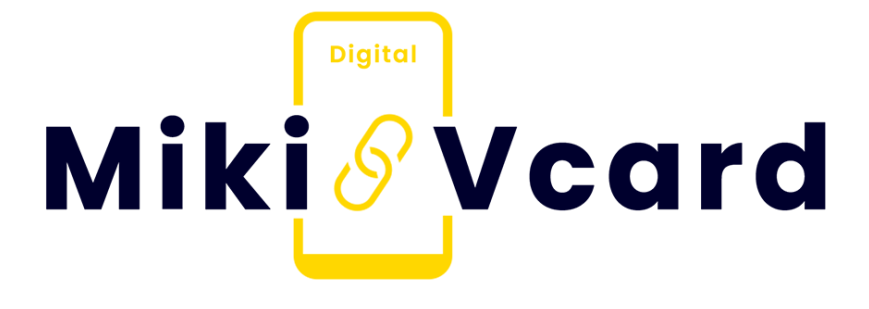

# Welcome to MikiVcard

Digital Visiting Card + Daily Greetings Images

**User Documentation** 

Create Digital Vcard at Mikivcard.com

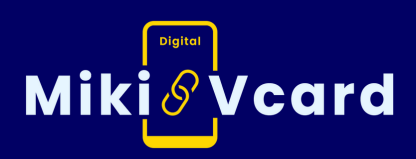

# Thank You for Choosing Us!

Welcome to the **MikiVcard family!** We are thrilled to have you on board and appreciate your trust in our digital visiting card and daily greetings services. Since our **launch in 2021**, *our mission has been to empower small businesses by enhancing their marketing and operational capabilities on digital platforms.* Your decision to invest in Miki Vcard is a step towards a more connected and digitally savvy business future.

For any inquiries or customer support, feel free to reach out : Call: **+91 86810 71236** Mail: **mikivcard@gmail.com** 

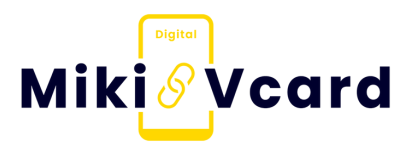

# Video Tutourials

Mikivcard Login செய்வது எப்படி.?

https://youtu.be/gaZbJfg18Xw

டிஜிட்டல் விசிட்டிங் கார்டை Edit செய்வது எப்படி.?

https://youtu.be/A\_7cz0pzHhg

Daily Greetings Images சேவையை பயன்படுத்துவது எப்படி.?

https://youtu.be/\_Z528Koa2Ks

Custom Product Posters Create செய்வது எப்படி.?

<u> https://youtu.be/8uuzXVh69pk</u>

# How to Login MikiVcard?

# Open the Website:

To begin, you need to access MikiVcard through our website. Here's how:

- Open your preferred web browser (such as Chrome, Safari, Firefox, or Edge).
- Go to the MikiVcard.com login page by entering the URL: <u>https://mikivcard.com/panel/login</u> into the address bar and press Enter. (Or) Go to <u>MikiVcard.com</u>.
- On the top bar of the website, click the Customer Login link.
- This will take you to the login page where you can enter your credentials.

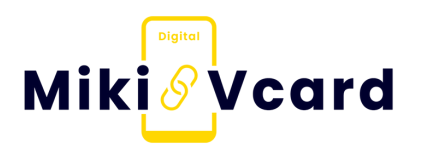

# **Open the Website:**

mikivcard

S

Google

Search "MikiVcard" on your Browser.

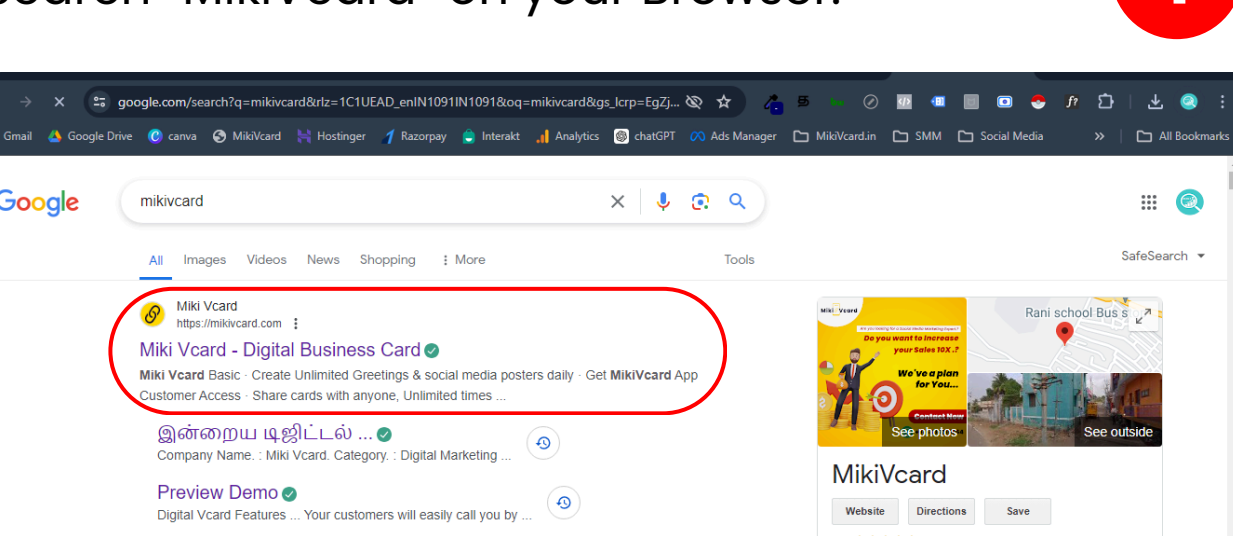

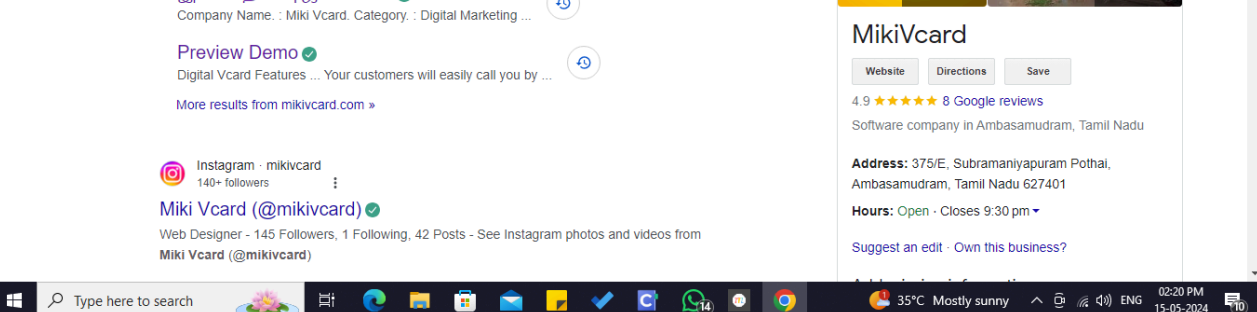

Click Mikivcard.com Website.

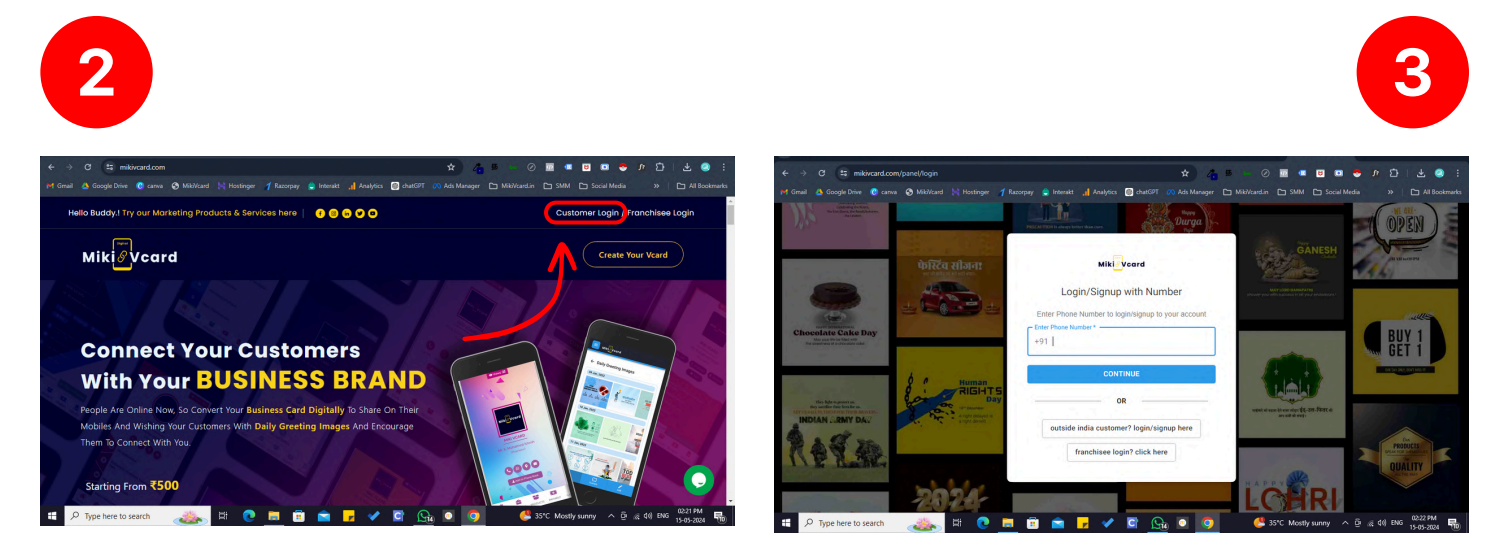

Click "Customer Login" Text

It will Redirect to Login Page

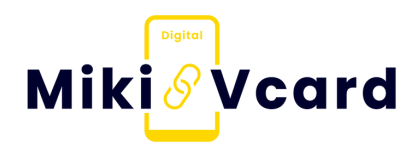

# Log In:

4

- Enter your login credentials, which is your registered mobile number. If you haven't received your login credentials, Contact our team, has sent them to you via WhatsApp.
- Enter your register mobile number and Click Continue Button.
- Enter your Password and Click Continue Button.
- If you forget your password, click the Forgot/Reset password? link.
- Follow the instructions to create a new password (OTP verification required).

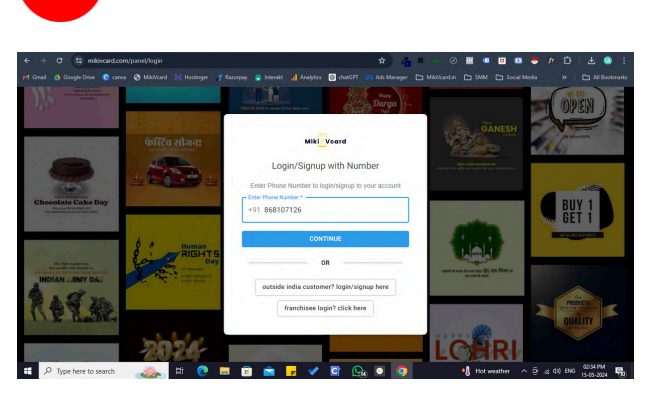

Enter your register mobile number and Click Continue

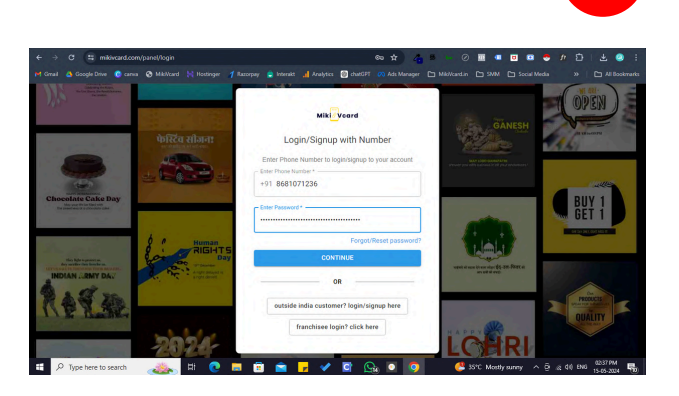

5

Enter your Password and Click Continue

# Video Tutourial : https://youtu.be/gaZbJfg18Xw? si=thghYY0BCxyYEgcT

# How to Edit Digital Visiting Card?

# **Edit Digital Card:**

After logging in, you will find this screen. (In case the Category page is displayed, choose your category and submit. If you don't find your business category, select "Other" and submit.)

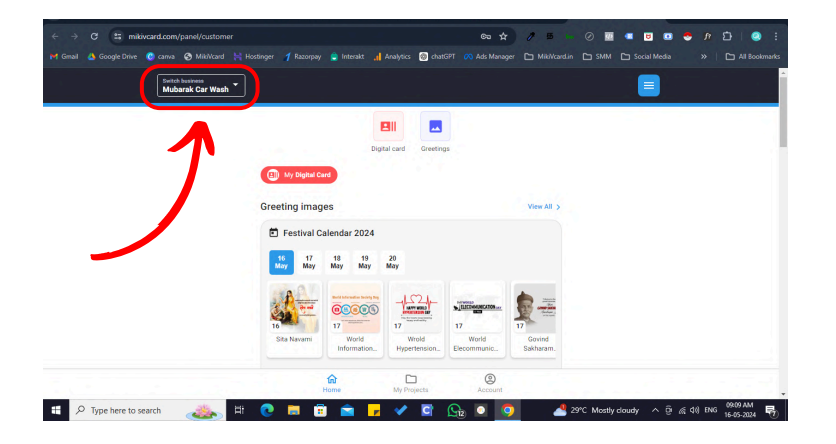

#### For Multiple Card User :

If you have multiple businesses under a single registered number, click this dropdown and select the business you want to set as default for editing.

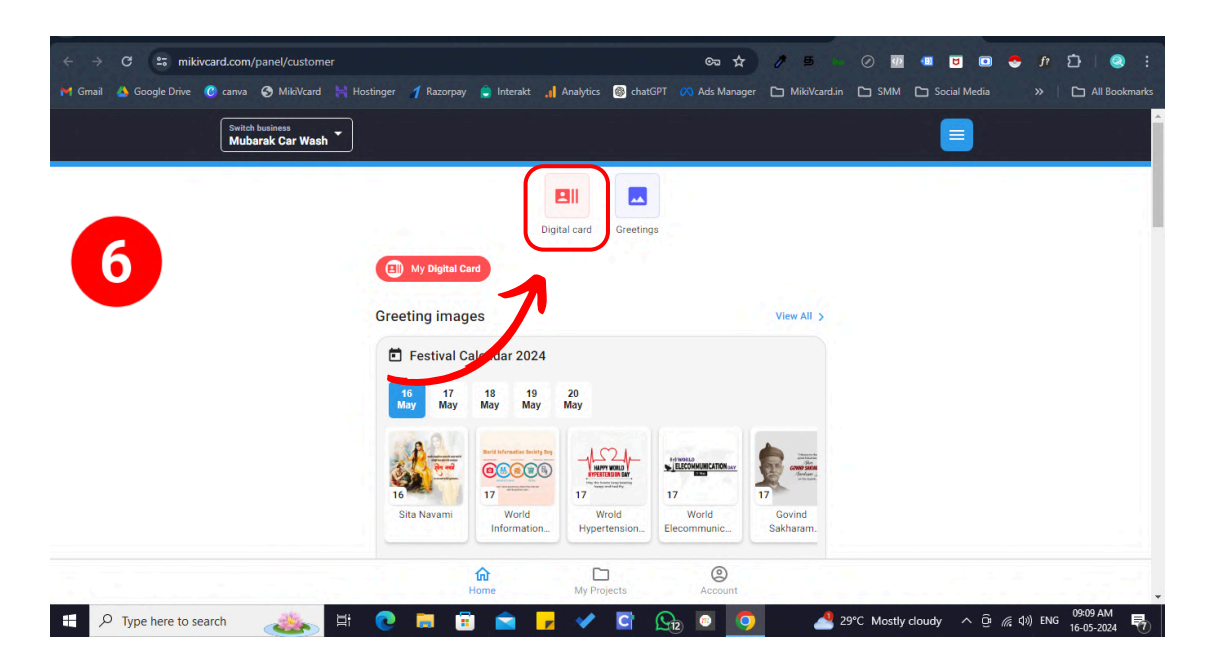

Click this Digital Card Option to Edit Digital Visiting Card

# **Digital Card:**

After clicking Digital Card, you will find this screen. (You can access these features on any device such as mobile, laptop, computer, etc. The system screen is too large, so I am showing you the mobile screen.)

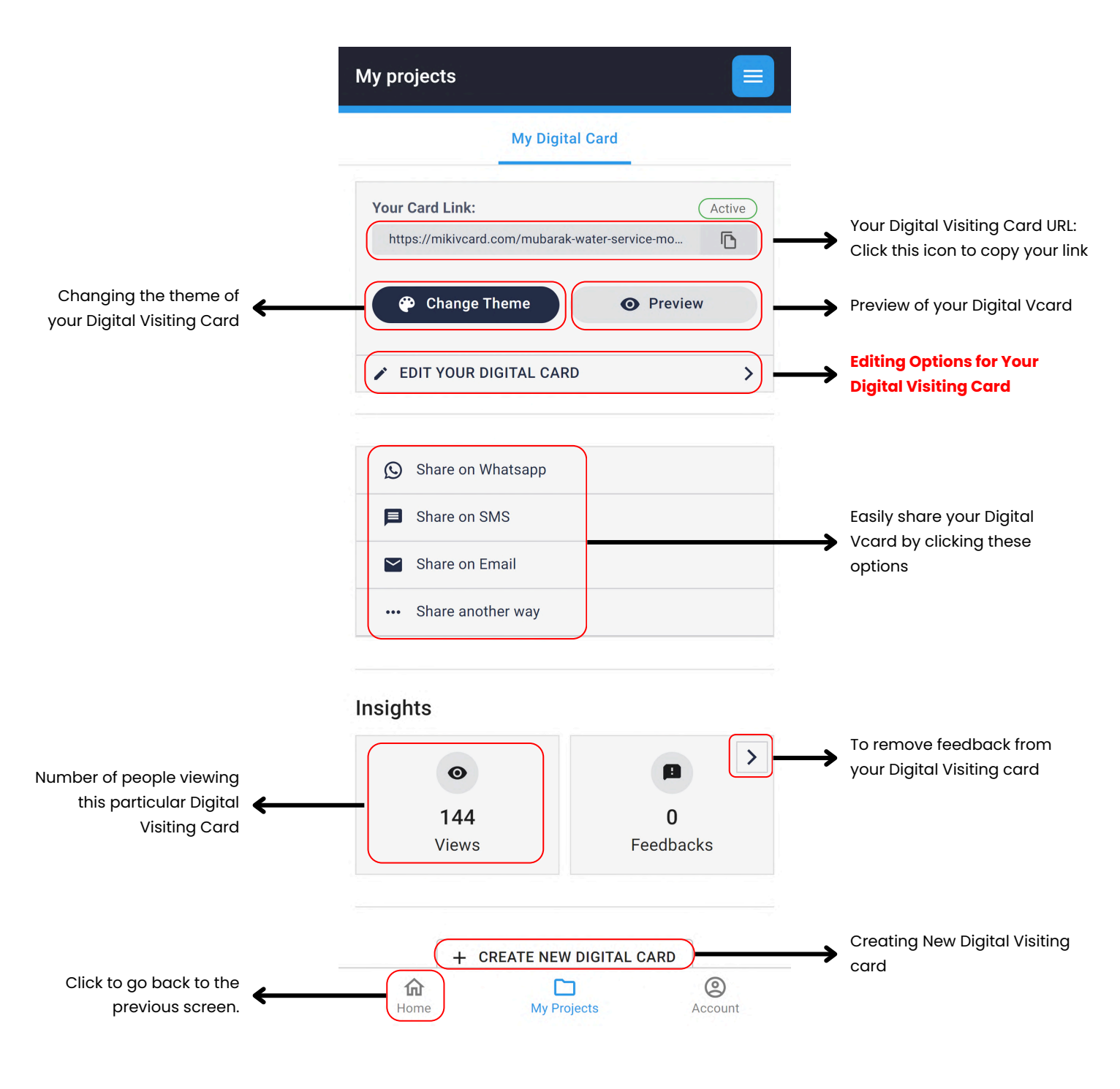

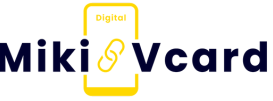

# **Edit Your Digital Card:**

After clicking Edit Your Digital Card, you will find this screen. (You can edit all details of your digital visiting card from these tab options.)

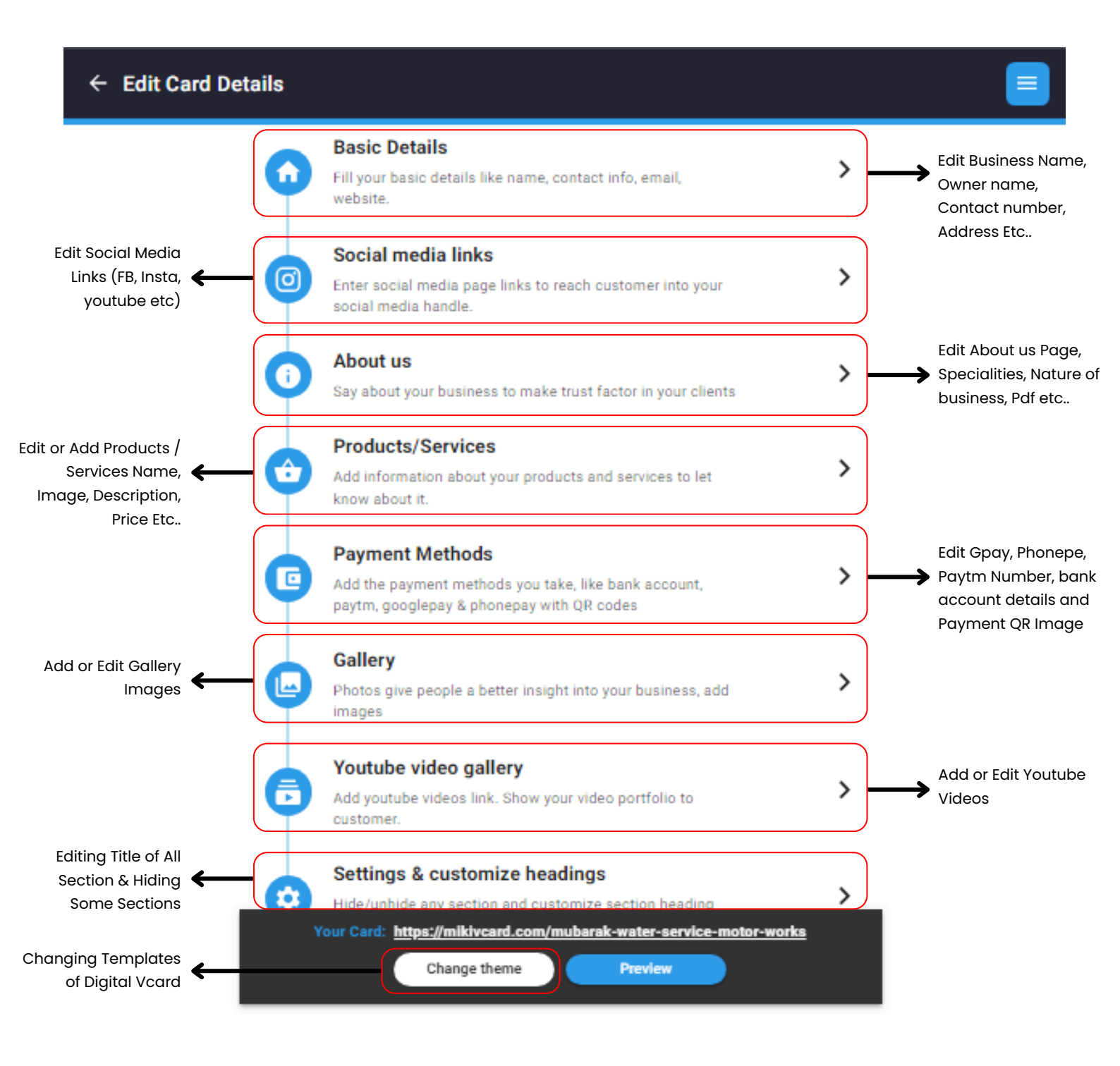

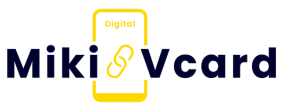

| Basic Details:                                                                  | * Required<br>Fields                                                                                  |
|---------------------------------------------------------------------------------|----------------------------------------------------------------------------------------------------|
| Business Name<br>Enter Company Name (Required) *                                | dit vour Rusiness Name bere                                                                           |
|                                                                                 | alt your business nume here                                                                           |
| Display Link Name Ec                                                            | dit your Digital Visiting Card link here (can't add                                                   |
| mubarak-water-service-motor-works * Check availability                          | aps Letter & Special Characters) (do not change                                                       |
| Upload Logo/Profile Pic                                                         | his if printed QR Card with this link)                                                                |
| C *                                                                             | hange your logo by clicking the triple dot icon                                                       |
| s Button to add One More Owner Name with Designation                            |                                                                                                    |
|                                                                                 | Prefix Enter First Name                                                                               |
| Change Owner Name and Prefix                                                    | Mr.  MI.Kather Mydeen                                                                                 |
| Add or Edit Last Name                                                           | Enter Last Name                                                                                       |
| or Edit Designation (Managing Director, CEO Etc)                                | Enter Designation     Proprietor                                                                      |
|                                                                                 | Phone number Details                                                                                  |
| Edit Primary Contact Number                                                     | Code Enter Phone No (Required)                                                                        |
| Add or Edit Secondary Contact Number                                            | Code<br>+91 Enter Alternate No (Optional)                                                             |
| Edit Whatsonn Number                                                            | - Code Enter Whatsapp No (Optional)                                                                   |
|                                                                                 |                                                                                                    |
| Add or Edit Landline Number                                                     | Code Landline No (Optional)                                                                           |
| aile                                                                            |                                                                                                    |
| Code Landline No (Optional)                                                     |                                                                                                    |
|                                                                                 |                                                                                                    |
| Address Details Add Address                                                     | Click this Button to add One More Address                                                             |
| 7/7A,main road, Melaseval - Karisalpatti Road, Kozhumadai, Tamil Nadu<br>627452 | Edit Address here                                                                                     |
| Enter Map Location link (Optional)<br>https://maps.app.goo.gl/JRzR4uuTYfjFCr4e7 | Add a location link: Get the location link from<br>Maps and add it here to activate the direction but |
| Email Details (Optional)                                                        | Click this Button to add One More Email Address                                                       |
| Enter E-mail (Optional)<br>Mubarakmotorworks@gmail.com                          | Add or Edit Email Address here                                                                        |
| Website Details (Optional)                                                      |                                                                                                    |
| Protocol<br>http + Enter Website link (Optional)                                | Add or Edit Website Address here                                                                      |
| CANCEL SAVE                                                                     | After making all the changes, don't forget to click the save button. Otherwise, your                  |

# **Social Media Links:**

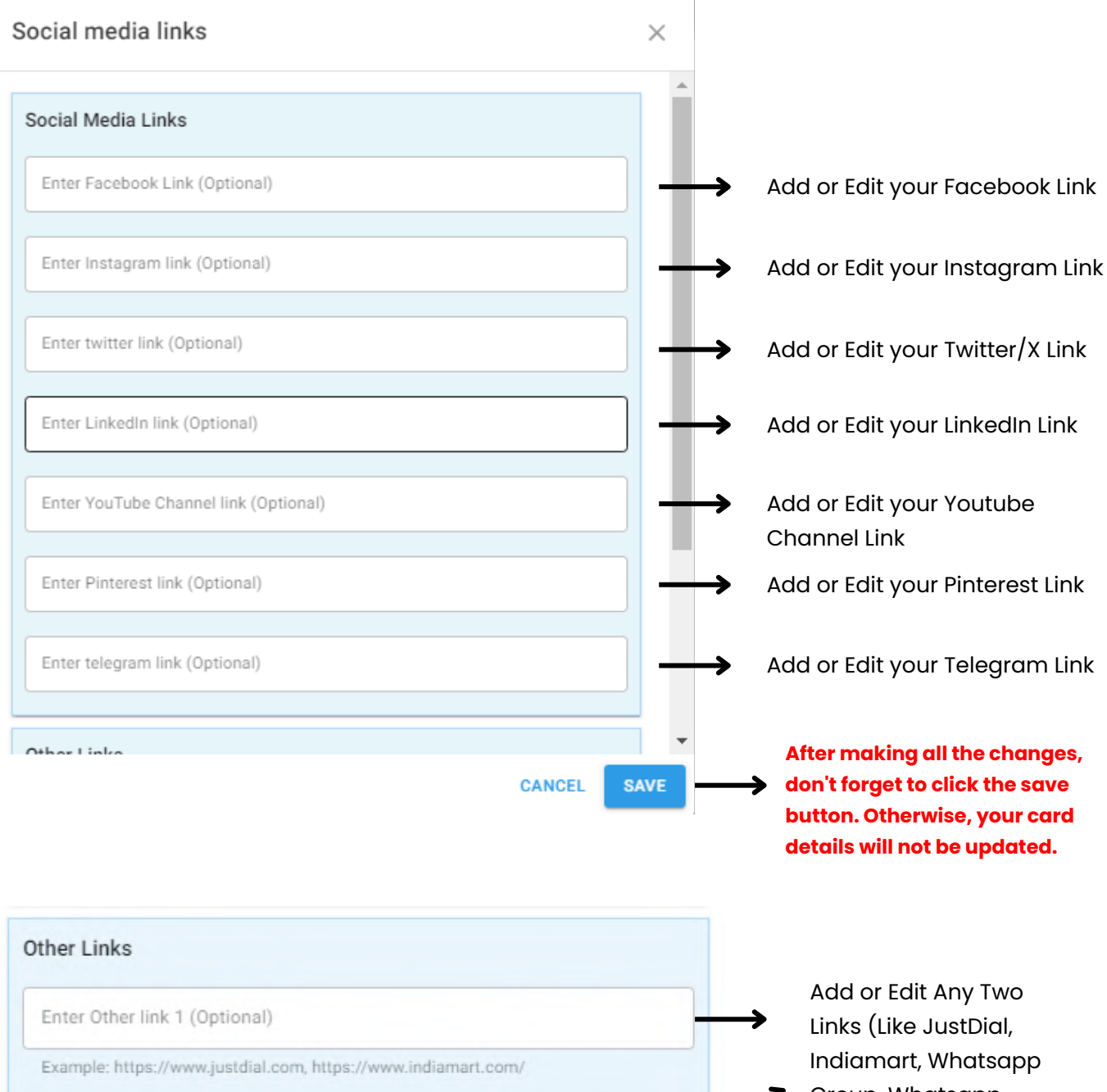

Example: https://www.justdial.com, https://www.indiamart.com/

Enter Other link 2 (Optional)

Group, Whatsapp Catalogue Etc..)

Don't put your profile or Page Id / name here. Please get your page or profile link from the respective social media account and enter it. (eg: https://instagram.com/mikivcard)

### **About Us:**

|                                                                                                    | Add Business Nature                                                                                                    |
|----------------------------------------------------------------------------------------------------|----------------------------------------------------------------------------------------------------|
| bout Us                                                                                                    | X Distributor                                                                                                    |
|                                                                                                    | Exporter/importer                                                                                                    |
|                                                                                                    | Service provider                                                                                                    |
| Establishment Year                                                                                                    | Restaurant                                                                                                    |
| Select Comp Establishment Year (Optional)                                                                                                    | Hotel                                                                                                    |
| 2017 Choose your Established Year                                                                                                    | Consultancy Services                                                                                                    |
|                                                                                                    | Architect and Interior Designer                                                                                                    |
| Category Category is set by default. If the category does not suit your                                                                                                    |                                                                                                    |
| business, just uncheck it to hide it                                                                                                    | Manual Nature of business                                                                                                    |
| from your Digital Visiting Card.                                                                                                    | Enter Nature of business                                                                                                    |
|                                                                                                    | ADD                                                                                                    |
| Nature of business To Edit this Click the add Button -> + Add                                                                                                    | Motor Repair Works                                                                                                    |
|                                                                                                    | Car Wash                                                                                                    |
| Service provider 😸 Motor Repair Works 🐼 Car Wash 😒                                                                                                    |                                                                                                    |
|                                                                                                    | D                                                                                                    |
| Specialities To Edit this Click the add Button -> + Add                                                                                                    | Select your nature of business here '                                                                                                    |
|                                                                                                    | can add it manually or choose from                                                                                                    |
| Complete client satisfaction 🛞 Ethical business policies 🛞                                                                                                    |                                                                                                    |
| Live In Touch With Our Customare                                                                                                    | default options.                                                                                                    |
| Live in rouch with our customers a                                                                                                    | -                                                                                                    |
|                                                                                                    |                                                                                                    |
| / understanding (m.) / understand and an enderstanding (m.)                                                                                                    |                                                                                                    |
| / und                                                                                                    | Add Speciality ×                                                                                                    |
| CANCEL                                                                                                    | Add Speciality ×<br>SAVE Default Speciality list                                                                                                    |
| CANCEL                                                                                                    | Add Speciality × Default Speciality list C Knowledgeable team of professionals                                                                                                    |
| CANCEL                                                                                                    | Add Speciality × Default Speciality list  Knowledgeable team of professionals  Complete client satisfaction                                                                                                    |
| CANCEL CANCEL                                                                                                    | Add Speciality ×<br>Default Speciality list<br>Complete client satisfaction<br>Ethical business policies                                                                                                    |
| CANCEL CONTROLS                                                                                                    | Add Speciality × Default Speciality list Complete client satisfaction Ethical business policies Affordable pricing On-time deliver/ execution                                                                                                    |
| CANCEL       bout us text     Text Controls       Paragraph $\vee$ B     I $\mathcal{O}$ $:=$ $:=$ $:=$ $:=$                                                                                                    | Add Speciality × Default Speciality list Complete client satisfaction Complete client satisfaction Complete pricing On-time deliver/ execution Qualitative products                                                                                                    |
| CANCEL       bout us text     Text Controls       Paragraph $\vee$ B     I $\mathcal{O}$ $::$ $:$ We offers best Water Wash service for your Valuable Cars & Lovable Bikes                                                                                                    | Add Speciality × Default Speciality list Complete client satisfaction Complete client satisfaction Complete client satisfactin Complete client satisfaction Complete client satisfaction Compl |
| CANCEL         bout us text       Text Controls         Paragraph $\checkmark$ B       I $@ := :: := := := := :: :: :: :: :: :: :: $                                                                                                    | Add Speciality × Default Speciality list  Knowledgeable team of professionals  Complete client satisfaction  Ethical business policies  Affordable pricing  On-time deliver/ execution  Qualitative products  Reliable services  Ability to undertake bulk orders                                                                                                    |
| CANCEL         bout us text         Text Controls         Paragraph $\vee$ B       I       I $\equiv$ $\equiv$ $=$ $=$ <th< td=""><td>Add Speciality × Default Speciality list  Complete client satisfaction  Ethical business policies  Affordable pricing  On-time deliver/ execution  Qualitative products  Reliable services  Ability to undertake bulk orders  Live in Touch With Our Customers</td></th<>                                                                                                    | Add Speciality × Default Speciality list  Complete client satisfaction  Ethical business policies  Affordable pricing  On-time deliver/ execution  Qualitative products  Reliable services  Ability to undertake bulk orders  Live in Touch With Our Customers                                                                                                    |
| CANCEL<br>bout us text Text Controls<br>Paragraph $\sim$ B I $\mathcal{O} := := := := ::$ $\mathcal{U}$ :<br>We offers best Water Wash service for your Valuable Cars & Lovable Bikes.<br>if You have struggle with your vehicle for every time don't worry friends came<br>to our shop repair it at affordable cost. We offers Four wheeler & Heavy<br>Vehicle motor repair works, Engine works, Gearbox works, Brake works<br>paragraph Dark works, Engine works, Gearbox works, Brake works                                                                                                    | Add Speciality × Default Speciality list  Complete client satisfaction  Complete client satisfaction  Complete client satisfac |
| CANCEL         bout us text         Text Controls         Paragraph $\lor$ $B$ $I$ $\mathcal{O}$ $:=$ $:=$ $:=$ $:=$ $:=$ We offers best Water Wash service for your Valuable Cars & Lovable Bikes.       if You have struggle with your vehicle for every time don't worry friends came to our shop repair it at affordable cost. We offers Four wheeler & Heavy Vehicle motor repair works, Engine works, Gearbox works, Brake works service etc Don't waste your money on Showroom service centres.                                                                                                    | Add Speciality × Default Speciality list  Complete client satisfaction  Complete client satisfaction  Complete client satisfac |
| CANCEL         bout us text         Text Controls         Paragraph       >       B       I       I <th< td=""><td>Add Speciality ×  Default Speciality list  Complete client satisfaction  Complete client satisfaction  Complete client satisfaction  Contime deliver/ execution  Qualitative products  Reliable services  Ability to undertake bulk orders  Live in Touch With Our Customers  Transparent dealings Easy payment mode Customized solutions</td></th<>                                                                                                    | Add Speciality ×  Default Speciality list  Complete client satisfaction  Complete client satisfaction  Complete client satisfaction  Contime deliver/ execution  Qualitative products  Reliable services  Ability to undertake bulk orders  Live in Touch With Our Customers  Transparent dealings Easy payment mode Customized solutions                                                                                                    |
| Dout us text       Text Controls         Paragraph <ul> <li>B</li> <li>I<iiiiiiiiiiiiiiiiiiiiiiiiiiiiiiiiii< td=""><td>Add Speciality × Default Speciality list Complete client satisfaction Complete client satisfaction Complete client satisfactin Complete client satisfaction Complete client satisfaction Compl</td></iiiiiiiiiiiiiiiiiiiiiiiiiiiiiiiiii<></li></ul> | Add Speciality × Default Speciality list Complete client satisfaction Complete client satisfaction Complete client satisfactin Complete client satisfaction Complete client satisfaction Compl |
| Dout us text       Text Controls         Paragraph       ~       B       I       Image: Image: I                                                                                                    | Add Speciality   Add Speciality Ist  Chrowledgeable team of professionals  Complete client satisfaction  Ethical business policies  Affordable pricing  On-time deliver/ execution  Qualitative products  Reliable services  Ability to undertake bulk orders  Uve In Touch With Our Customers  Transparent dealings Easy payment mode Customized solutions Best Consultancy                                                                                                    |
| CANCEL         bout us text         Text Controls         Paragraph        B       I       @ := := := := := ::= ::= :::       ::         We offers best Water Wash service for your Valuable Cars & Lovable Bikes.         if You have struggle with your vehicle for every time don't worry friends came to our shop repair it at affordable cost. We offers Four wheeler & Heavy Vehicle motor repair works, Engine works, Gearbox works, Brake works service etc Don't waste your money on Showroom service centres.         Human need a bath cars need a wash         We Provide us a best water wash for your vehicle         Come to our shop & Keep Support us.!                                                                                                    | Add Speciality  Add Speciality  Add Speciality list  Complete client satisfaction  Complete client satisfaction  Complete client satisfaction  Con-time deliver/ execution  Qualitative products  Reliable services  Ability to undertake bulk orders  Live in Touch With Our Customers  Transparent dealings  Easy payment mode  Customized solutions  Best Consultancy  DONE                                                                                                    |
| CANCEL         bout us text         Text Controls         Paragraph        B       I       I                                                                                                    | Add Speciality  Add Speciality ist  Complete client satisfaction  Complete client satisfaction  Complete satisfaction  Complete satisfaction  Comp |
| Dout us text       Text Controls         Paragraph <ul> <li>B</li> <li>I</li> <li>I::</li> <li>I::</li> <li>I:</li></ul>                                                                                                    | Add Speciality  Add Speciality  Add Speciality ist  Complete client satisfaction  Complete client satisfaction  Complete clien |
| CANCEL         bout us text         Text Controls         Paragraph        B       I       I <thi< td=""><td>Add Speciality  Add Speciality  Add Speciality list  Complete client satisfaction  Complete client satisfaction  Complete client satisfaction  Contime deliver/ execution  Qualitative products  Reliable services  Ability to undertake bulk orders  Live in Touch With Our Customers  Transparent dealings  Easy payment mode  Quastomized solutions Best Consultancy  DONE  Manual Specialities  Enter Speciality</td></thi<>                                                                                                    | Add Speciality  Add Speciality  Add Speciality list  Complete client satisfaction  Complete client satisfaction  Complete client satisfaction  Contime deliver/ execution  Qualitative products  Reliable services  Ability to undertake bulk orders  Live in Touch With Our Customers  Transparent dealings  Easy payment mode  Quastomized solutions Best Consultancy  DONE  Manual Specialities  Enter Speciality                                                                                                    |
| CANCEL         bout us text         Paragraph        B       I       Ø::=       :=       :=       ::         We offers best Water Wash service for your Valuable Cars & Lovable Bikes.       if You have struggle with your vehicle for every time don't worry friends came to our shop repair it at affordable cost. We offers Four wheeler & Heavy Vehicle motor repair works, Engine works, Gearbox works, Brake works service etc Don't waste your money on Showroom service centres.         Human need a bath cars need a wash       We Provide us a best water wash for your vehicle         Come to our shop & Keep Support us.!       pload Company Documents/Brouchers (Optional) - Max 2 pdfs of 5 to the echa                                                                                                    | Add Speciality  Add Speciality  Add Speciality  Add Speciality list  Annowledgeable team of professionals  Complete client satisfaction  Complete client satisfaction  Contine deliver/ execution  Qualitative products  Reliable services  Ability to undertake bulk orders  Live in Touch With Our Customers  Transparent dealings  Best Consultancy  DONE  Manual Speciality  Live Speciality  ADD                                                                                                    |
| CANCEL         bout us text         Paragraph       ×       B       I       Ø::::::::::::::::::::::::::::::::::::                                                                                                    | Add Speciality                                                                                                    |
| CANCEL         bout us text       Text Controls         Paragraph <ul> <li>B</li> <li>I</li> <li>I:</li> <li>I:</li></ul>                                                                                                    | Add Speciality                                                                                                    |
| CANCEL         bout us text         Text Controls         Paragraph        B       I $\mathcal{O}$ $\vdots$ $\equiv$ $=$ $=$ <t< td=""><td>Add Speciality</td></t<>                                                                                                    | Add Speciality                                                                                                    |

Add your "About Us" text here, including headings, bullet points, etc. (e.g., About, Mission, Vision, Why Choose Us, etc.).

# **Products/Services : Max 15 Products/Services**

.

| Products                                    |                       |    |     | >       | < |                                                                      |
|---------------------------------------------|-----------------------|----|-----|---------|---|----------------------------------------------------------------------|
|                                             | + ADD PRODUCT/SERVICE | 6  |     |         | - | Add New Product/Service                                              |
| MUBARIK<br>MEN TAL A ENTI<br>CA35 NED A KNH | Car Wash              | 1  |     | =       | ŀ | <ul> <li>Drag this to align the product display position.</li> </ul> |
|                                             | Water Wash            | 1  | -   | =       | ÷ | Click this to Delete     Product/Service                             |
| R.                                          | Bike Wash             | 1- | •   | =       | ÷ | Click this to Edit     Product/Service                               |
|                                             | Motor Repair Service  | 1  | •   | =       |   |                                                                      |
|                                             | Grease Filling        | 1  | •   |         | Ŧ |                                                                      |
|                                             |                       |    | CAN | CEL SAV | E |                                                                      |

| Paragraph   | ~        | В      | Ι     | Ø     | :=     | 1_<br>2_ | Ē       | <u>-</u> | "      | <b>⊞</b> ~ | :     |      |  |
|-------------|----------|--------|-------|-------|--------|----------|---------|----------|--------|------------|-------|------|--|
| Currency —  |          |        |       |       |        |          |         |          |        |            |       |      |  |
| ₹           | Ente     | r Prod | uct/S | ervic | e Pric | e (Op    | tional) |          |        |            |       |      |  |
| ] Hide End  | quiry Bu | utton  |       |       |        | С        | ustom   | ise Yo   | our En | quiry M    | essag | je 🗕 |  |
| ] Hide Do   | wnload   | Produ  | uct C | ard I | Butto  | on       |         |          |        |            |       | _    |  |
| +           |          |        |       |       |        |          |         |          |        |            |       |      |  |
| Add<br>nage |          |        |       |       |        |          |         |          |        |            |       |      |  |

#### dd your Product/Service Name here g: Digital Visiting Card)

dd your Product/Service Description here g: Explain about Digital Visiting Card)

dd your Product/Service Price here neck the box to hide Enquiry Button | Customize quiry Message here heck the box to hide Download Product Button

pload your Product images here Max 5 images)

After making all the changes, don't forget to click the save button. Otherwise, your card details will not be updated.

 $\times$ 

Add Product/Service details

## **Payment:**

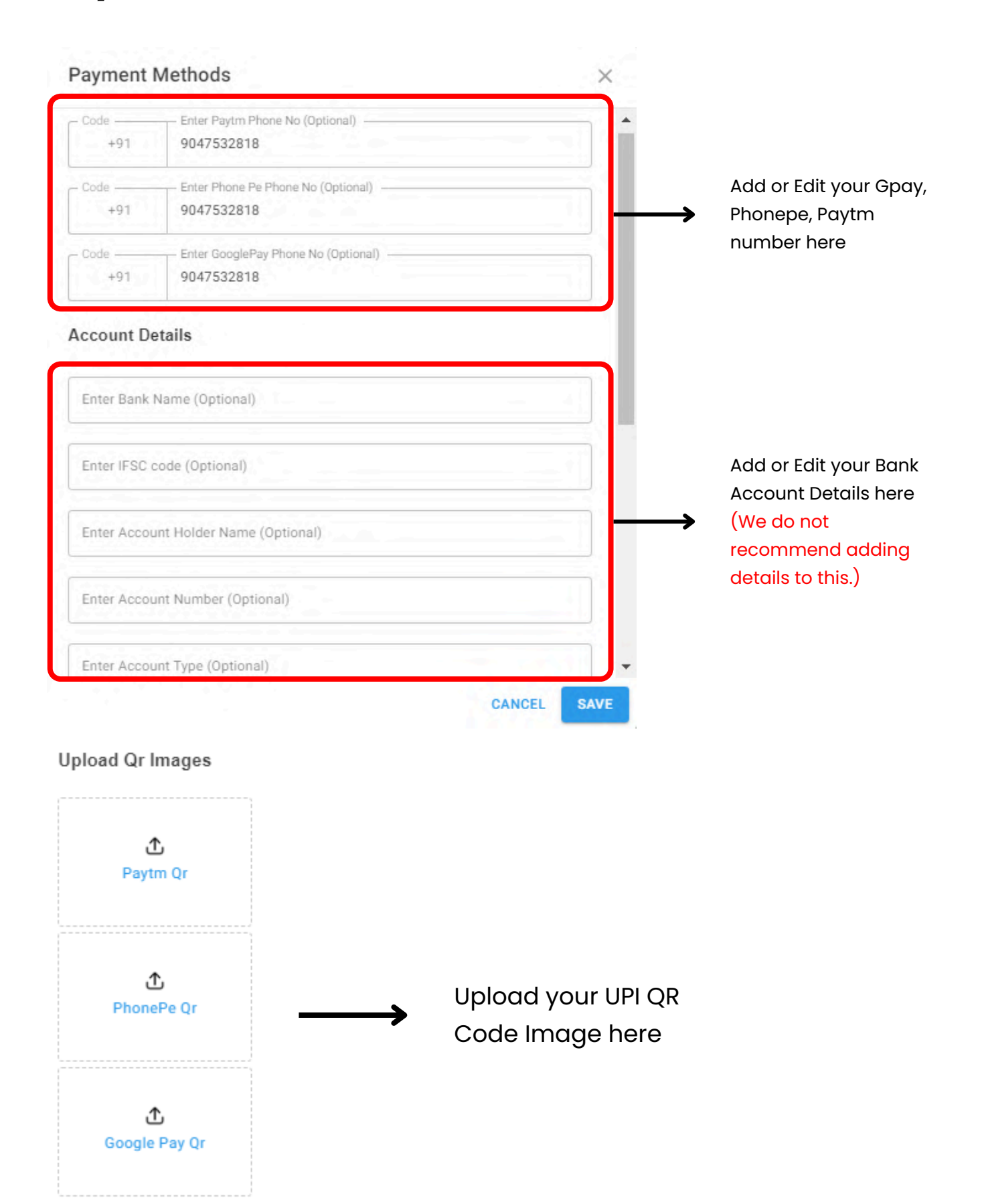

After making all the changes, don't forget to click the save button. Otherwise, your card details will not be updated.

## Gallery : Max 20 Images

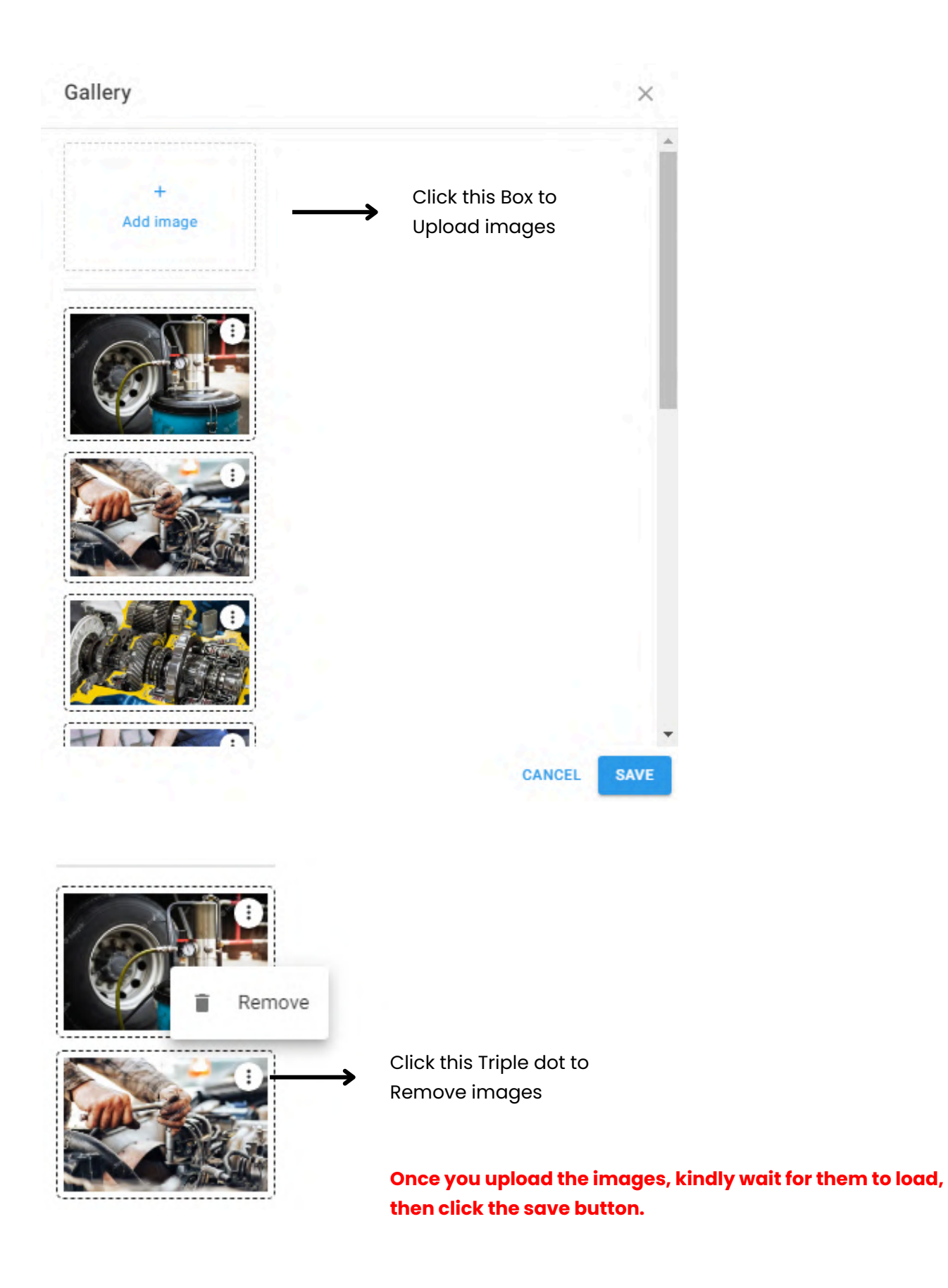

You can't add video directly. Please upload your video to YouTube, then copy the link and add it to your Digital Visiting Card (shorts videos are not supported).

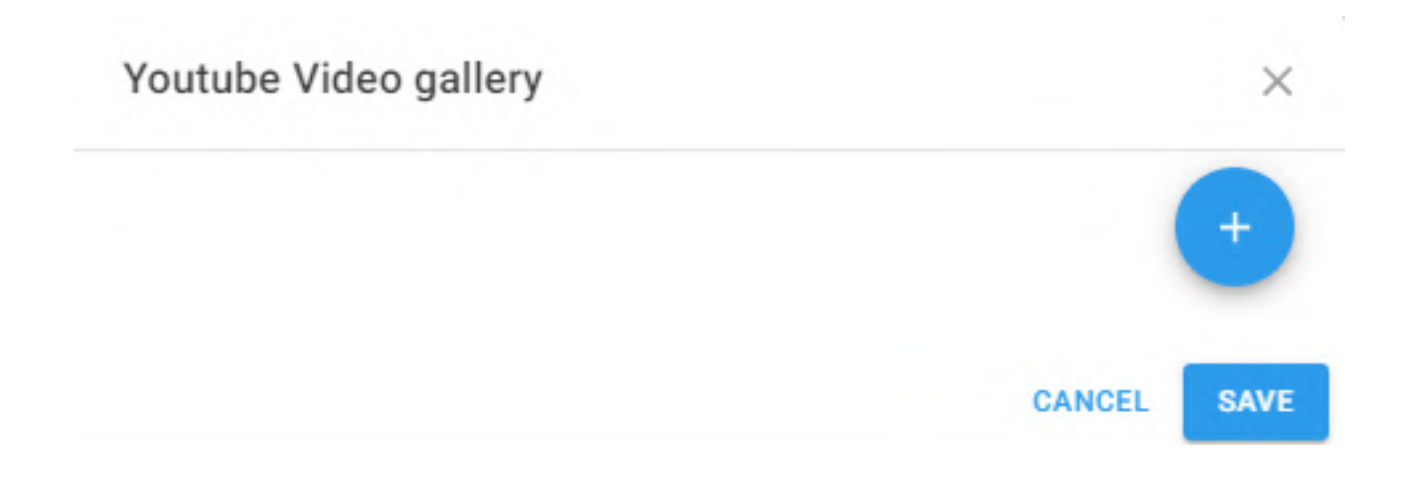

Click the plus button to add a video link.

| Enter Youtube video link | - |
|--------------------------|---|
|                          |   |
|                          | + |

Enter your video link here. If you want to delete, click the delete icon. Click the plus button to add another video.

## **Settings & Customize Headings:**

#### Visibility Settings

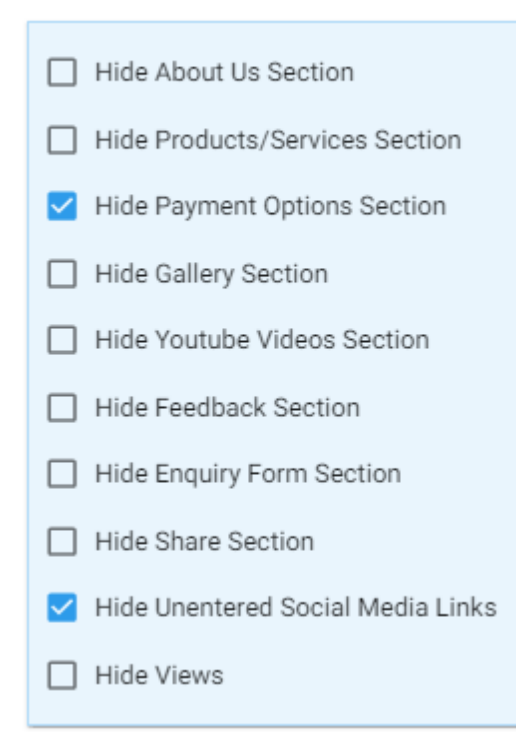

## Check these buttons to hide particular things from your digital visiting card

#### Customise headers

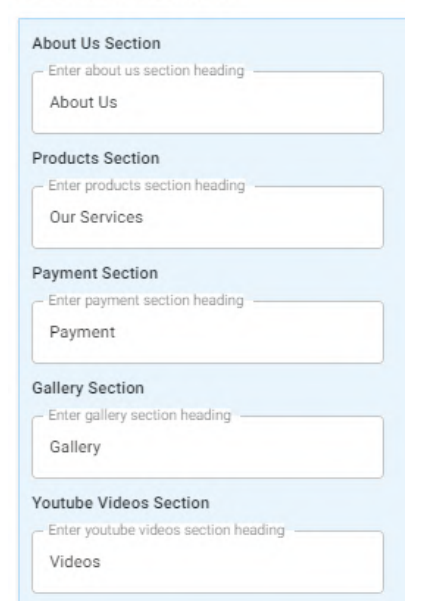

#### Customise footer labels

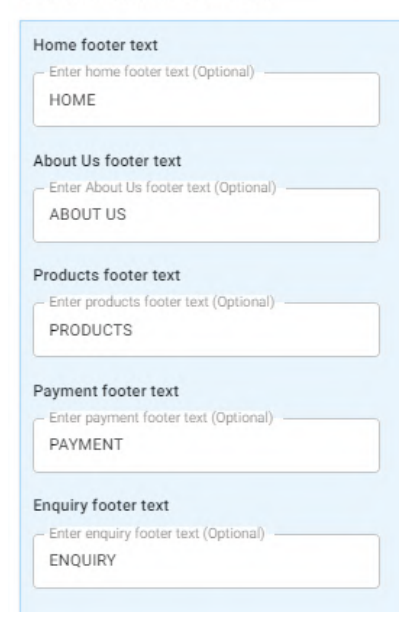

#### Changing specific section headings and footer labels on your digital visiting card

# **Digital Visiting Card Templates :**

Click the Change theme button to Change Digital Vcard Design.

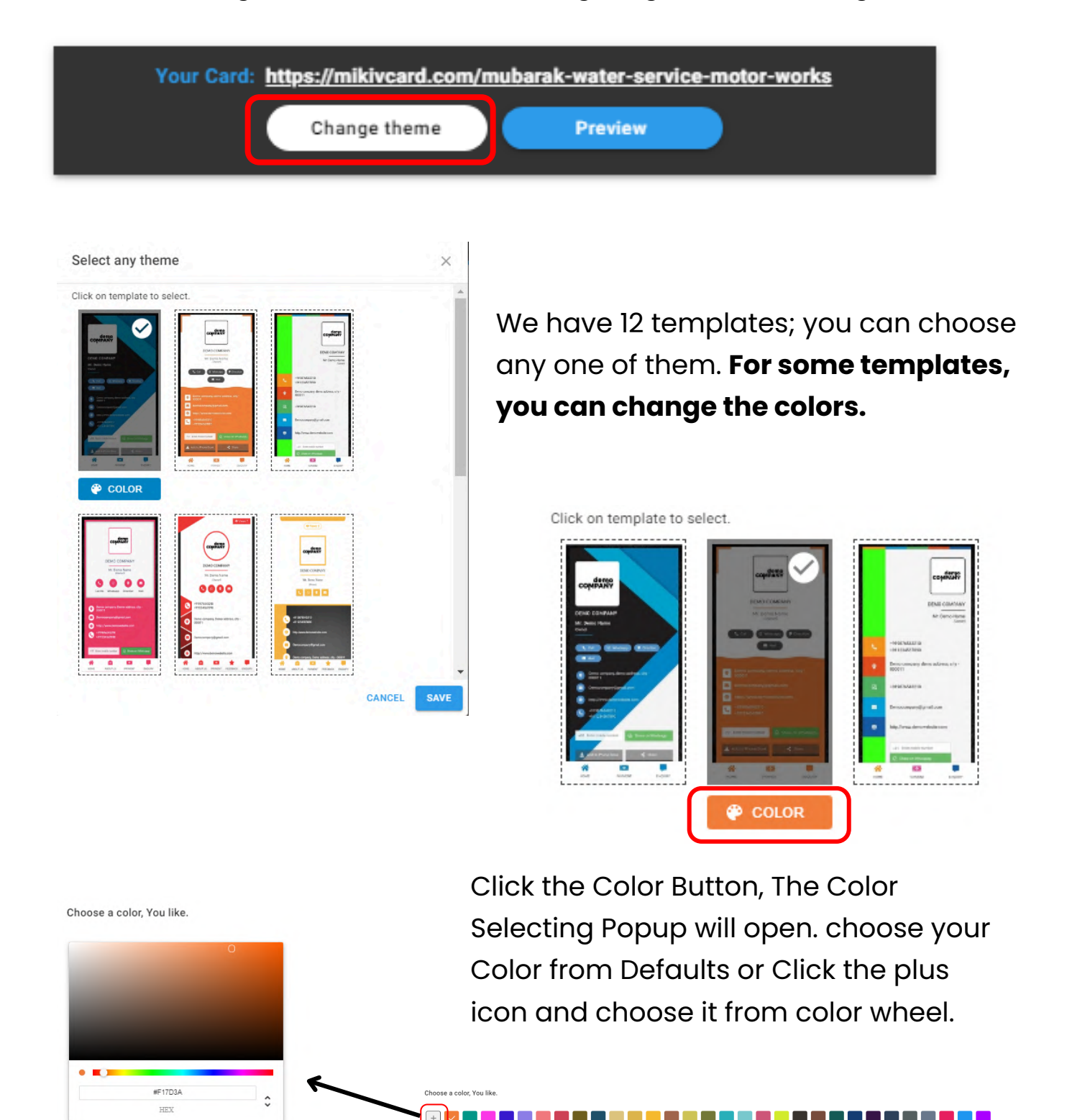

**Color Selector** 

**Default Colors** 

# How to Download Daily Greetings Images?

# **Daily Greetings Images:**

After logging in, you will find this screen.

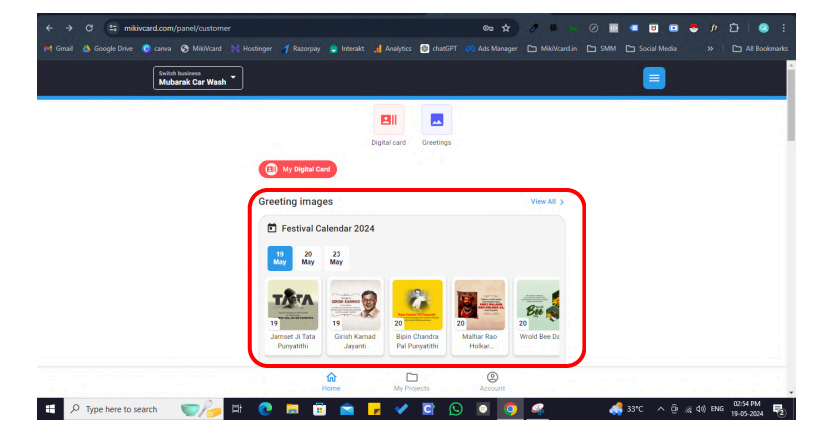

#### **Upcoming Days Greetings**

In this section, we list upcoming festival images, occasional images, and motivational images.

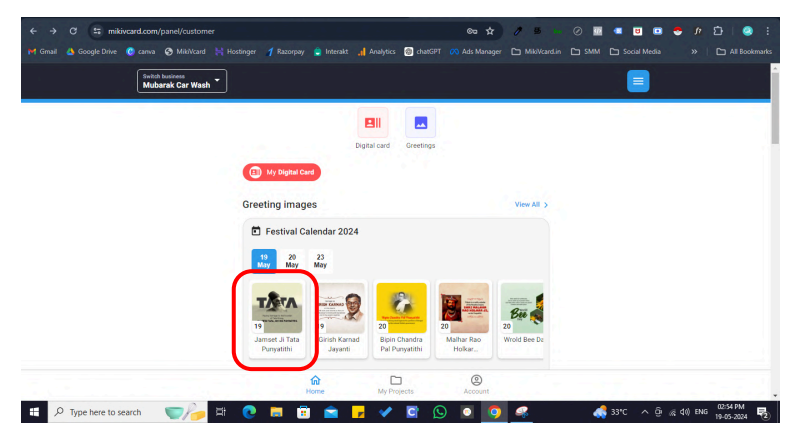

For all topics, there will be some images related to those events. So Select the Topic

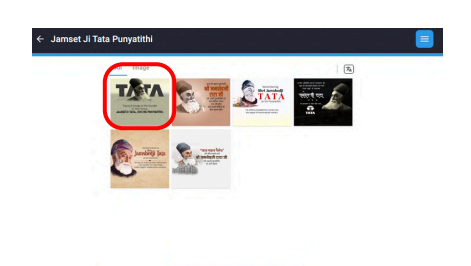

You will find images related to that topic. Choose any image from the selection.

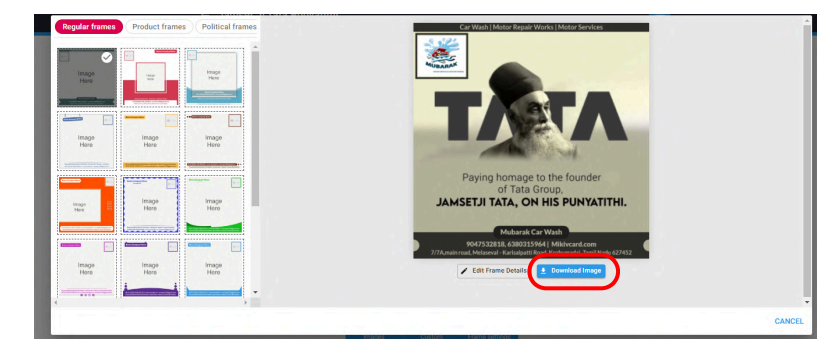

It will open the frame selection tab. Choose any frame and click the download button to save the image.

# **Daily Greeting Images Frames:**

| 8             |                  | Image                                                                                                    |
|---------------|------------------|----------------------------------------------------------------------------------------------------|
| Here          | I Sta ge<br>Hoto | Here<br>Marce<br>Marcelonging Marcelong<br>And and a first space of a marcelong marketing                                                                                                    |
|               |                  | **                                                                                                    |
| Image<br>Here | Image<br>Here    | Image<br>Here                                                                                                    |
|               |                  | Alexandree Ander State Constant and a second second s |
| lmage<br>Here | Image<br>Here    | Image<br>Here                                                                                                    |
|               |                  | State Country from                                                                                                    |
| Image<br>Here | lmage<br>Here    | Image<br>Here                                                                                                    |

## **Regular Frames**

17 Frames

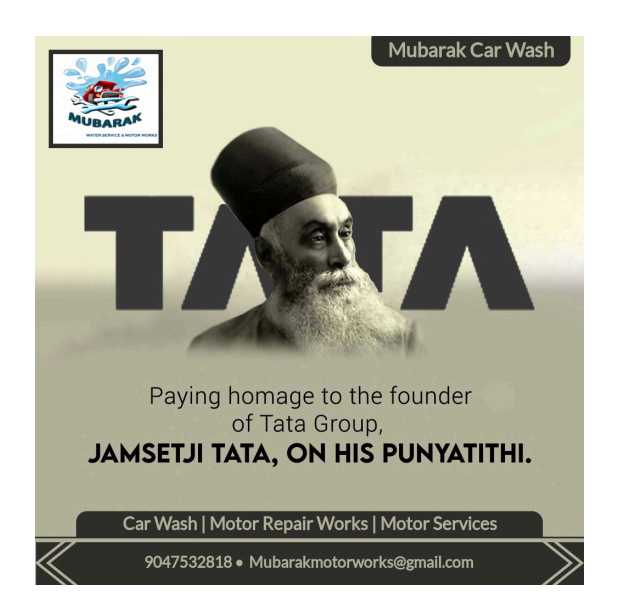

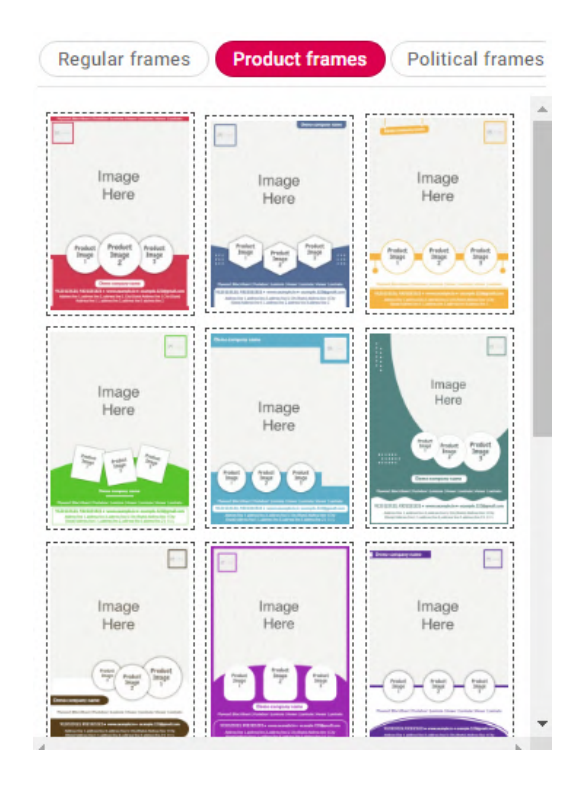

# Product Frames

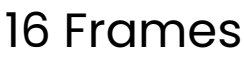

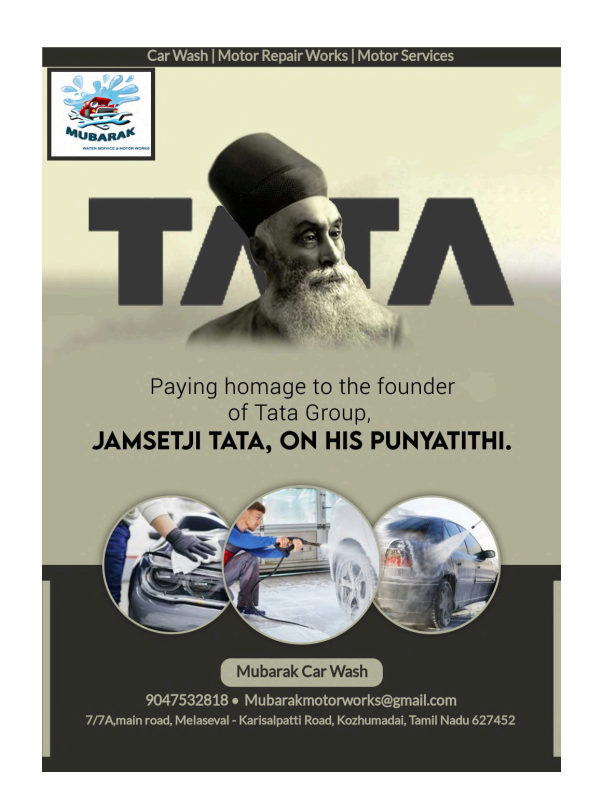

# How to Edit Business Details?

## **Edit Business Details in Daily Greetings Images:**

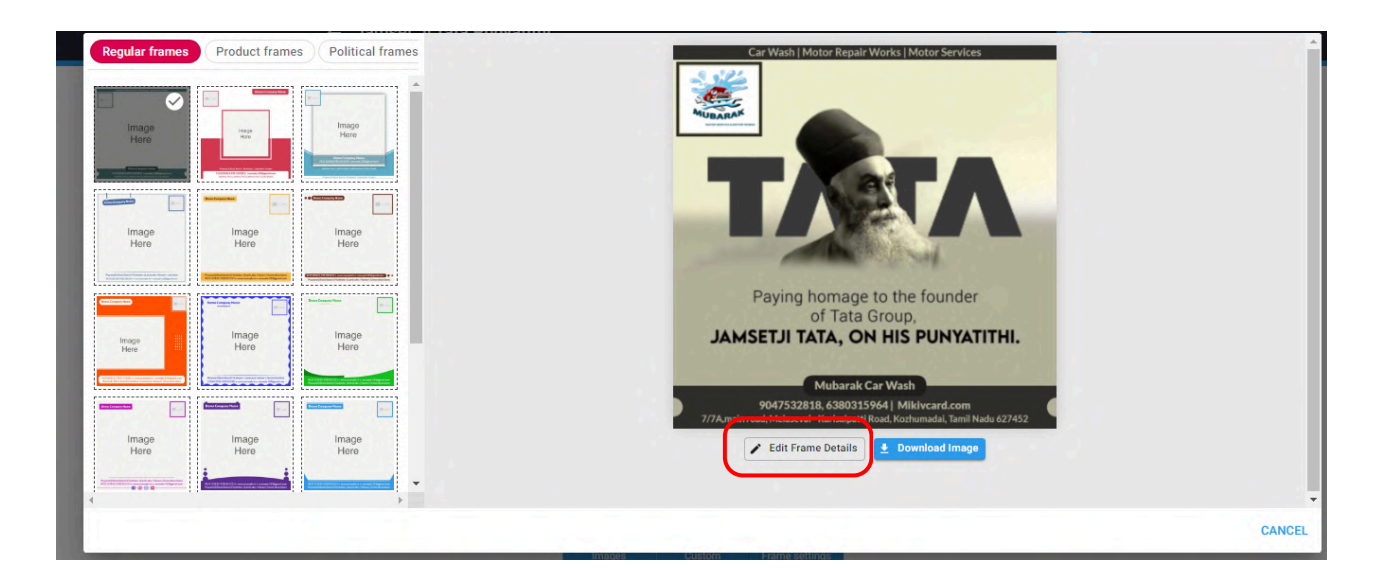

Click the "Edit Frame Details" button to change your business details.

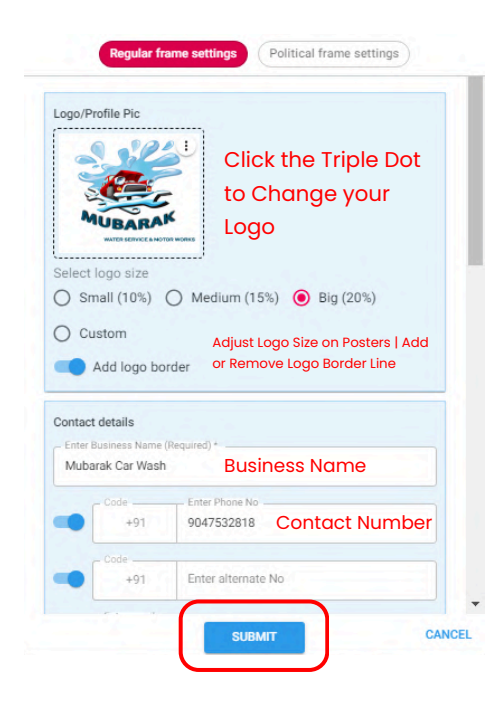

|   | - Code          | Enter Phone No     |
|---|-----------------|--------------------|
|   | +91             | 9047532818         |
|   | Code            |                    |
|   | +91             | Enter alternate No |
|   | - Enter email - |                    |
| • | Mubarakmo       | torworks@gmail.com |
|   |                 |                    |
|   | Enter websi     | te                 |
|   |                 |                    |
|   |                 |                    |

Add or edit the business description that is shown on the posters.

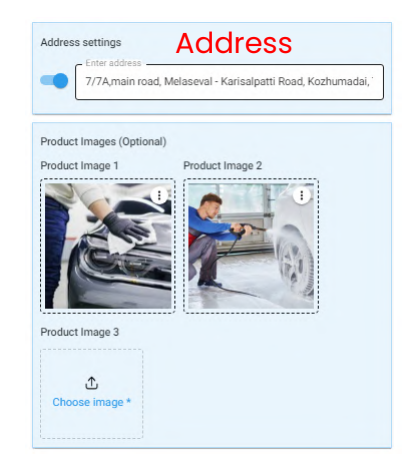

Click the "Choose Image" box and upload product or service-related images, which will be shown only on product frames.

# How to Use Custom Posters?

## **Creating Custom Poster Images:**

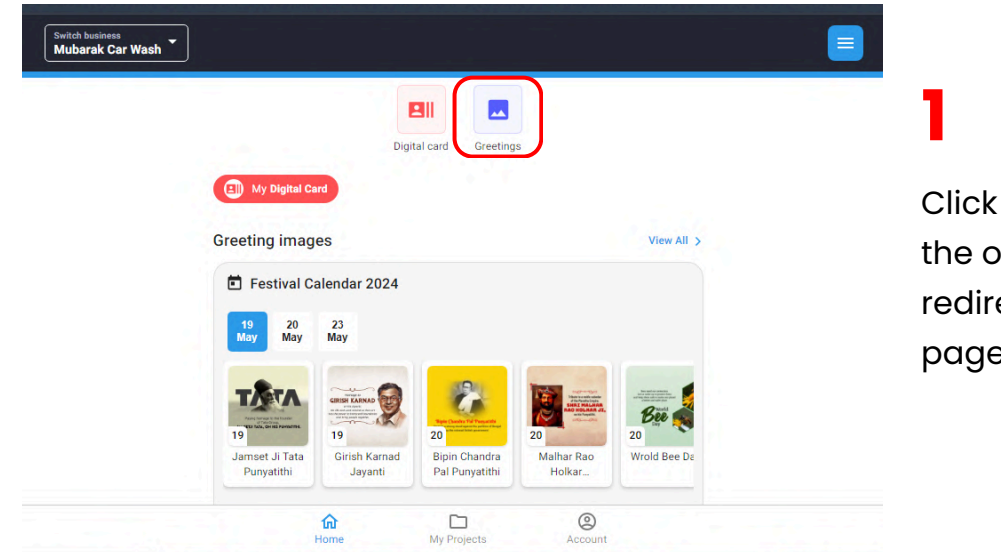

Click the greetings icon on the opening screen to be redirected to the greetings page.

| lay May                                | May                                                                                                    | 9                               |                      |               | T                       |                     | - 9                      |    |
|----------------------------------------|----------------------------------------------------------------------------------------------------|---------------------------------|----------------------|---------------|-------------------------|---------------------|--------------------------|----|
|                                        | In the second second se | The Charles of Presenter<br>20  | 20                   |               | 20<br>Vield Maxing: Day | 23                  | 23                       | 23 |
| Punyatithi                             | Jayanti                                                                                                    | Pal Punyatithi                  | Holkar               | wrold Bee Day | Metrology Day           | Day                 | Bandyopadhy              | K  |
| nset Ji Tata<br>≥unyatithi<br>lo May M | Girish Karnad<br>Jayanti                                                                                                    | Bipin Chandra<br>Pal Punyatithi | Malhar Rao<br>Holkar | Wrold Bee Day | Wrold<br>Metrology Day  | World Turtle<br>Day | Rakhaldas<br>Bandyopadhy |    |

On the greetings page, you will find over 5000 premade greetings posters. You can use these designs. Additionally you can download custom images or Google images with your branding.

Click the "Custom" button to create custom images.

# **Creating Custom Poster Images:**

| ← Custom          |                               |                          |                                                |           |
|-------------------|-------------------------------|--------------------------|------------------------------------------------|-----------|
|                   | CREATE OWN<br>IMAGE POST      |                          | <b>3</b><br>Click the "Create<br>Post" button. | Own Image |
| sily-image/custom | Images Custom Prame settings  | DREATE OWN               |                                                | _         |
| Upload your image | Upload Image here (Use S<br>+ | quare Size Image)<br>ere |                                                | CANCEL    |

#### Create Custom Image

5

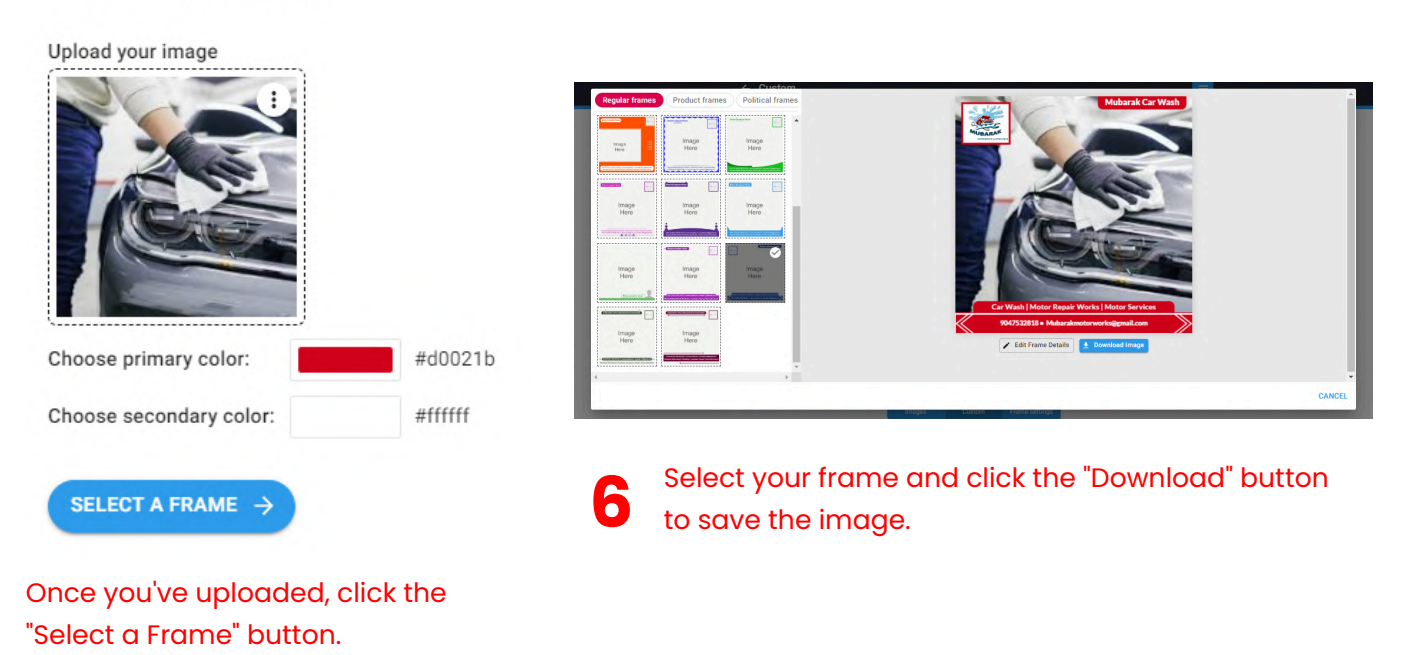

# Thank You.!

If you find any issues or have any doubts, kindly contact our support team(<u>+9186810</u> <u>71236</u>) they will be happy to help you!

**Additional Resources:** 

Check Out Our Other Services: <u>https://mikivcard.com/miki-vcard-9</u>

Leave Your Review Here: <u>Click here</u>

We appreciate your feedback and are always here to assist you. Thank you for choosing Miki Vcard!

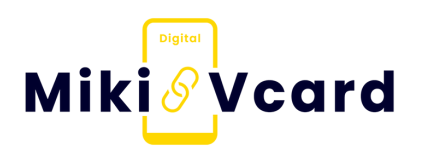